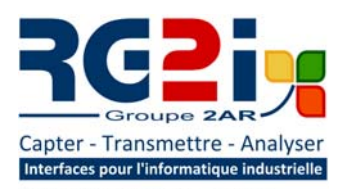

14 rue Edouard Petit- F42000 Saint Etienne Tél: +33 (0) 477 92 03 56 - Fax: +33 (0) 477 92 03 57 Internet: www.rg2i.fr - Email: info@rg2i.fr

# **AVIOR** ModbusTCP en WiFi avec UR32

EXEMPLE D'APPLICATION

### SCHEMA DE PRINCIPE

Nous allons présenter ici une application ou l'on va utiliser l'AVIOR comme modules d'E/S déporté sans fil. Un exemple d'application serait de surveiller un parc de machines dans un atelier pour faire du suivi de production, incidents et temps de marche.

Nous allons ici utiliser un Ursalink UR-32 comme point d'accès WiFi relié à notre PC de supervision. Ensuite nous configurerons nos AVIOR pour pouvoir accéder à l'état des E/S en ModbusTCP.

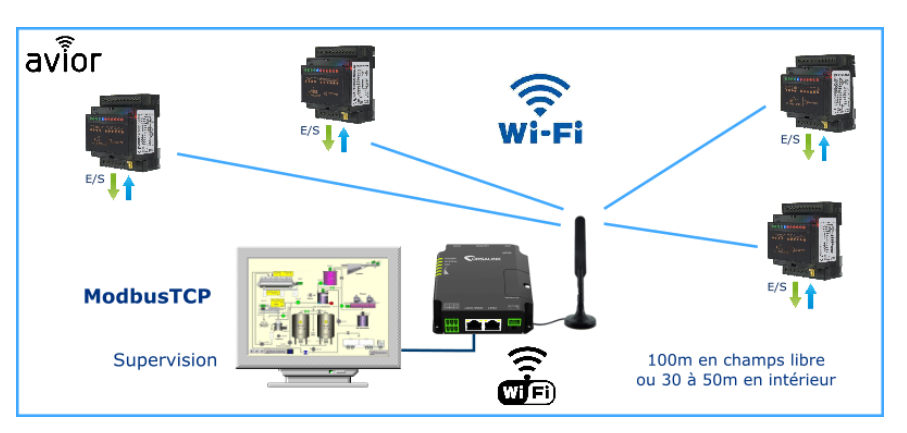

# Configuration du point d'Accès WiFi

Le routeur URSALINK UR32-W peut être utilisé comme point d'accès WiFi très simplement. C'est une solution industrielle, fiable et économique pour ce type d'application.

L'adresse IP par défaut du UR32 est 192.168.1.1, login : admin et mot de passe : password. Tout d'abord on configure l'accès WAN ou LAN en fonction du besoin.

|           |              |          | For yo | ur devio | e security, p | lease chang | e the defai | ult password! | 1  |          |   |
|-----------|--------------|----------|--------|----------|---------------|-------------|-------------|---------------|----|----------|---|
| Status    | Port         | WAN      | Bridge |          | Switch        | W           | LAN         | Cellula       | ır | Loopback | ¢ |
| Network   | Port Setting |          |        |          |               |             |             |               |    |          |   |
|           |              | Port     |        | Stat     | us            | Prope       | erty        | Spee          | d  | Duple    | x |
| Interface |              | LAN2     |        | up       | ~             | lan         |             | auto          | ~  | auto     | - |
| Firewall  |              | LAN1/WAN |        | up       | >             | lan         | ~           | auto          | ~  | auto     | 1 |
| QoS       | Save         |          |        |          |               |             |             |               |    |          |   |

Nous configurons les 2 ports Ethernet en LAN.

URSALINK For your device security, please change the default-password Port WAN Bridge Switch WLAN Cellular Loopback Status Bridge Setting Network Name Bridge0 STP IP Address 192.168.0.100 Firewall 255.255.255.0 Netmask QoS мти 1500 DHCP Multiple IP Address DDNS IP Address Netmask Operatio Link Failove Routing VPN Save & Apply

Dans notre cas nous allons configurer le routeur pour un réseau en 192.168.0.100

# 

|                                                                                                    |      |                |      | For your device security, please change the default passy |                   |      |          |          |  |
|----------------------------------------------------------------------------------------------------|------|----------------|------|-----------------------------------------------------------|-------------------|------|----------|----------|--|
| Status                                                                                                    | 1    | Port           | WAN  | Bridge                                                    | Switch            | WLAN | Cellular | Loopback |  |
| Network                                                                                                    | - Iw | /LAN           |      |                                                           |                   |      |          |          |  |
| Interface                                                                                                    | E    | nable          |      |                                                           |                   |      |          |          |  |
| New York Control of Control of Co | v    | Vork Mode      |      |                                                           | AP                | ~    |          |          |  |
| Firewall                                                                                                    | B    | ISSID          |      |                                                           | 24:e1:24:f0:25:b6 |      |          |          |  |
| QoS                                                                                                    | F    | tadio Type     |      |                                                           | 802.11g(2.4GHz)   | *    |          |          |  |
| DHCP                                                                                                    | c    | hannel         |      |                                                           | Auto              | ~    |          |          |  |
| DDNS                                                                                                    | E    | landwidth      |      |                                                           | 20MHz             |      |          |          |  |
| ******                                                                                                    | s    | SID            |      |                                                           | ursalink          |      |          |          |  |
| Link Failover                                                                                                    | E    | ncryption Mod  | de   |                                                           | WPA2-PSK          | ~    |          |          |  |
| Routing                                                                                                    | c    | lipher         |      |                                                           | Auto              | >    |          |          |  |
| VPN                                                                                                    | к    | ley            |      |                                                           | •••••             |      |          |          |  |
| System                                                                                                    | s    | SID Broadcas   | st   |                                                           |                   |      |          |          |  |
|                                                                                                    | A    | P Isolation    |      |                                                           |                   |      |          |          |  |
| Industrial                                                                                                    | • 0  | Suest Mode     |      |                                                           |                   |      |          |          |  |
|                                                                                                    | N    | fax Client Nur | nber |                                                           | 128               |      |          |          |  |
| Maintenance                                                                                                    |      |                |      |                                                           |                   |      |          |          |  |
| 1075                                                                                                    |      | Save & Apply   | × 1  |                                                           |                   |      |          |          |  |

Ensuite on configure le routeur en point d'accès WiFi. Dans notre cas, le réseau WiFi sera nommé ursalink.

# 

|               |          |                   |             | For your device security, | please change th | ie default password! |          |
|---------------|----------|-------------------|-------------|---------------------------|------------------|----------------------|----------|
| Status        |          | DHCP Server       | DHCP R      | alay                      |                  |                      |          |
| Network       |          | - DHCP Server_1   |             |                           |                  |                      |          |
| Interface     |          | Enable            |             |                           |                  |                      |          |
| Firewall      |          | Interface         |             | Bridge0                   | *                |                      |          |
| QoS           |          | Start Address     |             | 192.168.0.101             |                  |                      |          |
| PUOD          |          | End Address       |             | 192.168.0.199             |                  |                      |          |
| DHCP          |          | Netmask           |             | 255.255.255.0             |                  |                      |          |
| DDNS          |          | Lease Time(Min)   |             | 1440                      |                  |                      |          |
| Link Failover |          | Primary DNS Serve | er          | 192.168.0.1               |                  |                      |          |
| Routing       |          | Secondary DNS Se  | erver       | 8.8.8.8                   |                  |                      |          |
| VDN           |          | Windows Name Se   | erver       |                           |                  |                      |          |
| VFN           |          | Static IP         |             |                           |                  |                      |          |
| System        | <u>.</u> |                   |             |                           |                  |                      | Operatio |
| Industrial    |          |                   | MAC Addre   | 55                        |                  | IP Address           | n        |
|               |          | 24:0a:c           | :4:bf:85:5c |                           | 192.168          | 3.0.200              | ×        |
| Maintenance   | •        | 24:0a:c           | :4:bf:85:1a |                           | 192.168          | 3.0.201              | ×        |
|               |          | 24:0a:c           | :4:bf:82:4e |                           | 192.168          | 3.0.202              | ×        |
| APP           | •        | 24:0a:c           | :4:bf:81:2f |                           | 192.168          | 8.0.204              | ×        |
|               |          |                   |             |                           |                  |                      |          |
|               |          |                   |             |                           |                  |                      |          |
|               |          | Save              |             |                           |                  |                      |          |
|               |          |                   |             |                           |                  |                      |          |

Voila pour la partie point d'accès.

Maintenant nous allons définir l'affectation des adresses IP fixe en fonction des mac Adresses des AVIOR, pour pouvoir les reconnaitre et y accéder depuis notre superviseur.

Sur la figure ci-contre nous associons l'adresse Mac de chaque AVIOR à une adresse IP de notre réseau.

#### **Configuration de l'AVIOR**

KScada Modbus Doctor v2.8

LECTURE

ECRITURE

Reconnexion auto

ARRET CYCLE

Inversion Octets

Inversion Mots
Non signé
Mode d'affichage
CHAMP DE BITS
Status : Request OK (1/1)

Cyclique

Nº Esclave 1 Coil 0 Longueur 8 Type 2 Input status

Valeur

0

0

0

0

0

1

0

Nº de Bit

1

2

3

5

6

7

A l'aide du logiciel AVIOR.Suite nous allons vérifier que l'accès via WiFi et et ModbusTCP soit bien activé

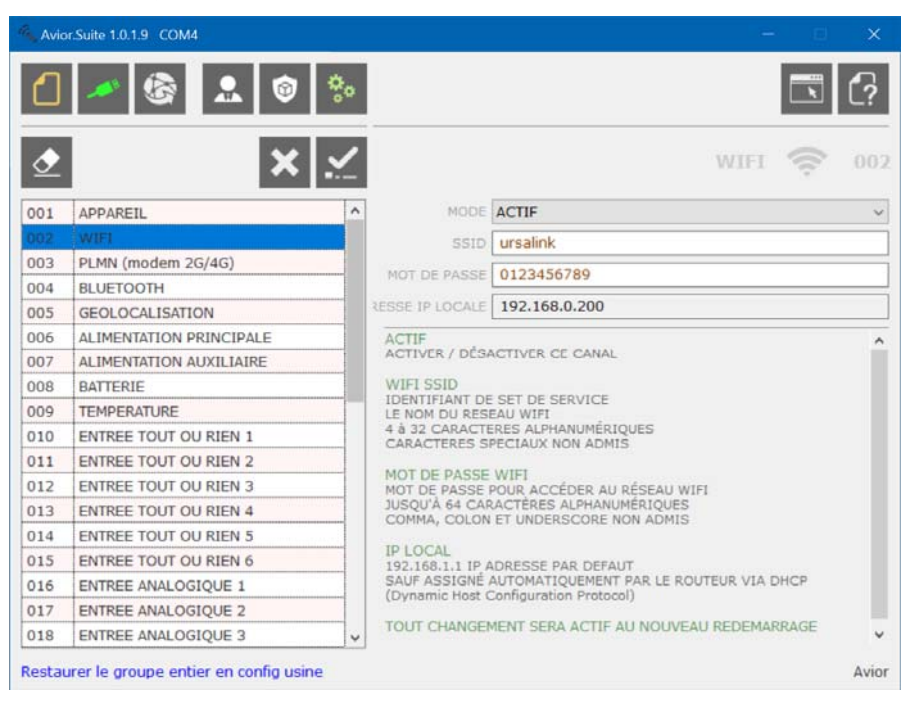

On renseigne le SSID du réseau WiFi ainsi que le mot de passe (Key WPA2)

On pourra ensuite, après validation et redémarrage de l'AVIOR de vérifier que l'adresse IP voulue à bien été associé à notre appareil.

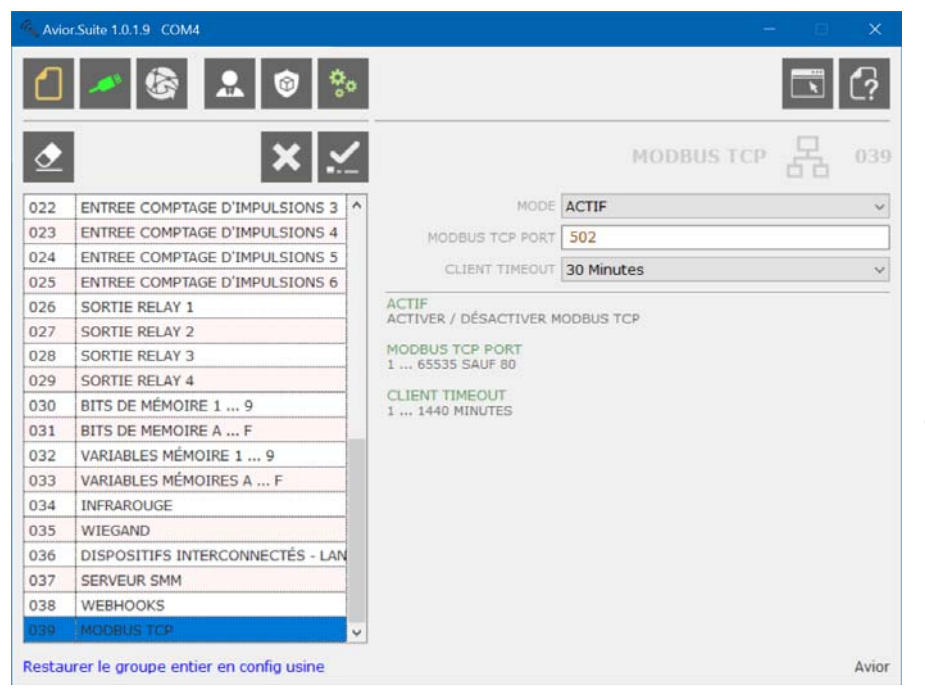

- 192.168.0.200:502 🚿 CONNEXION 💉 DECONNEXION

MODE ESPION

**MODBUS** Doctor

Mode DECIMAL

EFFACER

?

.

 Il faut activer le mode ModbusTCP

Nous allons ensuite utiliser un utilitaire ModbusTCP Master, comme Modbus Doctor ici, pour vérifier que nous arrivons bien à nous connecter à l'AVIOR.

Dans l'exemple ci-contre nous allons lire l'état des 8 bits d'entrées, qui regroupent les 6 entrées digitales ainsi que l'état de l'alimentation principale et l'auxiliaire.

Vous pouvez vous reporter au tableau suivant pour connaitre l'intégralité des données qui sont accessibles dans l'AVIOR.

#### Table Annexe des Données ModbusTCP

#### PHYSICAL DISCRETE INPUTS: Read

| Function Code | # Coils (dec) | Modbus ADR hex | Digital Inputs | AVIOR Tag | Long  |
|---------------|---------------|----------------|----------------|-----------|-------|
| 02            | 0000          | 0x 00          | 1              | l12       |       |
| 02            | 0001          | 0x 01          | 2              | 122       |       |
| 02            | 0002          | 0x 02          | 3              | 132       |       |
| 02            | 0003          | 0x 03          | 4              | 142       | 1 Dit |
| 02            | 0004          | 0x 04          | 5              | 152       | I DIL |
| 02            | 0005          | 0x 05          | 6              | 162       |       |
| 02            | 0006          | 0x 06          | Main           | 172       |       |
| 02            | 0007          | 0x 07          | Aux            | 182       |       |

#### COILS: Read/Write Discrete output

| Function Code | # Coils (dec) | Modbus ADR hex | Outputs | AVIOR Tag | Long  |
|---------------|---------------|----------------|---------|-----------|-------|
| 01 05         | 0100          | 0x 64          | 1       | O12       |       |
| 01 05         | 0101          | 0x 65          | 2       | O22       | 1 Di+ |
| 01 05         | 0102          | 0x 66          | 3       | O32       | T Dit |
| 01 05         | 0103          | 0x 67          | 4       | O42       |       |

| COILS: Read/Discrete output or coils |               |                |             |           |       |  |  |  |
|--------------------------------------|---------------|----------------|-------------|-----------|-------|--|--|--|
| Function Code                        | # Coils (dec) | Modbus ADR hex | Memory bits | AVIOR Tag | Long  |  |  |  |
| 01 05                                | 0200          | 0x C8          | 1           | M11       |       |  |  |  |
| 01 05                                | 0201          | 0x C9          | 2           | M21       |       |  |  |  |
| 01 05                                | 0202          | 0x CA          | 3           | M31       |       |  |  |  |
| 01 05                                | 0203          | 0x CB          | 4           | M41       |       |  |  |  |
| 01 05                                | 0204          | 0x CC          | 5           | M51       |       |  |  |  |
| 01 05                                | 0205          | 0x CD          | 6           | M61       |       |  |  |  |
| 01 05                                | 0206          | 0x CE          | 7           | M71       |       |  |  |  |
| 01 05                                | 0207          | 0x CF          | 8           | M81       | 1 Bit |  |  |  |
| 01 05                                | 0208          | 0x D0          | 9           | M91       |       |  |  |  |
| 01 05                                | 0209          | 0x D1          | А           | MA1       |       |  |  |  |
| 01 05                                | 0210          | 0x D2          | В           | MB1       |       |  |  |  |
| 01 05                                | 0211          | 0x D3          | С           | MC1       |       |  |  |  |
| 01 05                                | 0212          | 0x D4          | D           | MD1       |       |  |  |  |
| 01 05                                | 0213          | 0x D5          | E           | ME1       |       |  |  |  |
| 01 05                                | 0214          | 0x D6          | F           | MF1       |       |  |  |  |

#### REGISTER: Read Input Registers

| Function Code | # Register (dec) | Modbus ADR hex | Analog Inputs | AVIOR Tag | Long    |
|---------------|------------------|----------------|---------------|-----------|---------|
| 04            | 0000             | 0x 00          | 1             | A19       |         |
| 04            | 0002             | 0x 02          | 2             | A29       |         |
| 04            | 0004             | 0x 04          | 3             | A39       | 2 Words |
| 04            | 0006             | 0x 06          | 4             | A49       | 32 Bits |
| 04            | 0008             | 0x 08          | Batt          | A52       |         |
| 04            | 0010             | 0x 0A          | Temp          | A62       |         |

#### **REGISTER: Read/Write Output or Holding Registers**

| Function Code | # Register (dec) | Modbus ADR hex | Word Device (CW) | AVIOR Tag | Long    |
|---------------|------------------|----------------|------------------|-----------|---------|
| 03 06         | 0100             | 0x 64          | P1               | P12       |         |
| 03 06         | 0102             | 0x 66          | P2               | P22       |         |
| 03 06         | 0104             | 0x 68          | P3               | P32       | 2 Words |
| 03 06         | 0106             | 0x 6A          | P4               | P42       | 32 Bits |
| 03 06         | 0108             | 0x 6C          | P5               | P52       |         |
| 03 06         | 0110             | 0x 6E          | P6               | P62       |         |

#### **REGISTER: Read/Write Output or Holding Registers**

| 03 06 | 0200 | 0x C8 | T1 | 113 |         |  |  |  |  |
|-------|------|-------|----|-----|---------|--|--|--|--|
| 03 06 | 0202 | 0x CA | T2 | 123 |         |  |  |  |  |
| 03 06 | 0204 | 0x CC | Т3 | 133 | 2 Words |  |  |  |  |
| 03 06 | 0206 | 0x CE | T4 | 143 | 32 Bits |  |  |  |  |
| 03 06 | 0208 | 0x D0 | Т5 | 153 |         |  |  |  |  |
| 03 06 | 0210 | 0x D2 | Т6 | 163 |         |  |  |  |  |

#### **REGISTER: Read/Write Output or Holding Registers**

|       |      |         | e    |     |         |
|-------|------|---------|------|-----|---------|
| 03 06 | 0300 | 0x 012C | var1 | V11 |         |
| 03 06 | 0302 | 0x 012E | var2 | V21 |         |
| 03 06 | 0304 | 0x 0130 | var3 | V31 |         |
| 03 06 | 0306 | 0x 0132 | var4 | V41 |         |
| 03 06 | 0308 | 0x 0134 | var5 | V51 |         |
| 03 06 | 0310 | 0x 0136 | var6 | V61 |         |
| 03 06 | 0312 | 0x 0138 | var7 | V71 | 2 Words |
| 03 06 | 0314 | 0x 013A | var8 | V81 | 2 Words |
| 03 06 | 0316 | 0x 013C | var9 | V91 | JZ DIIS |
| 03 06 | 0318 | 0x 013E | varA | VA1 |         |
| 03 06 | 0320 | 0x 0140 | varB | VB1 |         |
| 03 06 | 0322 | 0x 0142 | varC | VC1 |         |
| 03 06 | 0324 | 0x 0144 | varD | VD1 |         |
| 03 06 | 0326 | 0x 0146 | varE | VE1 |         |
| 03 06 | 0328 | 0x 0148 | varF | VF1 |         |

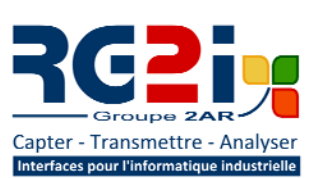

## **Rémy GUÉDOT**

Gsm: +33 (0) 662 80 65 57 guedot@rg2i.fr

### **Olivier BENAS**

Gsm: +33 (0) 666 84 26 26 olivier.benas@rg2i.fr

ATTENTION - NOUVELLE ADRESSE 14 rue Edouard Petit F42000 Saint Etienne Tél: +33 (0) 477 92 03 56 Fax: +33 (0) 477 92 03 57

www.rg2i.fr